# PPTP VPN مداخ ىلإ VPN يمدختسم ةفاضإ و RV130W و RV130 يلع

### فدەلا

لاصتالا ةيناكمإ درفملا نيمدختسملل دعب نع لوصولاب ةصاخلا VPN تاكبش حيتت لوكوتورب مداوخ نإ .تنرتنإلا لثم TCP/IP ةكبش ربع نمآ لاصتا لالخ نم يزكرم عقومب لوصولا تاقيبطتل لضفألا يه VPN (PPTP) ةطقن ىلإ ةطقن نم يقفنلا لاصتالا LAN. ةكبشل ينيبلا لاصتالا اضيأ معدت اهنكلو ،دعب نع

لوكوتورب مادختساب VPN مداخ نيوكت ةيفيك حيضوت وه دنتسملا اذه نم فدهلا ددجلا PPTP VPN يمدختسم ةفاضإ ةيفيكو ةطقن ىل قطقن نم يقفنلا لاصتالا و RV130W و RV130 يلع

## قيبطتلل ةلباقلا ةزهجألا

·ارطUl زارطUl زارطUl RV130 · زارطUl زارطUl

### PPTP مداخ نيوكت

كتكبشب صاخلا IP ناونع رييغتب ىصوي ، PPTP مداخ نيوكت ةيلمع عدب لبق **:قظحالم** عم ةيضارتفالا تادادعإلاا لخادتت نأ لمتحملا نم .ةيضارتفالا تادادعإلاا نم ةيلحملا ككرت مت اذإ .لاصتالا يف لكاشم ثودح يف ببستي امم ،ةيسيئرلا ليمعلا ةكبش اهيف موقت ةرم لك يف أطخ ةلاسر عم كلذ ىلإ ةفاضإلاب كضرع متيسف ،يضارتفاك عم ،10.0.0/24 ةكبش مدختسنس ،ليلدلا اذه يف .مدختسم ةفاضإب صاخلا IP ناونع رييغت لوح تاداشرا ىلع لوصحلل .IP 10.0.01 ناونعل مجوملا مادختس

| PPTP Server                  |                      |
|------------------------------|----------------------|
| PPTP Configuration           |                      |
| PPTP Server:                 | Enable               |
| IP Address for PPTP Server:  | 10 . 0 . 1           |
| IP Address for PPTP Clients: | 10 . 0 . 10 - 14     |
| MPPE Encryption:             | ✓ Enable             |
| PPTP User Account Table      |                      |
| No. Enabl                    | le Username Password |
| No data to display           |                      |
| Add Row Edit                 | Delete Import        |
| Save Cancel                  |                      |

ةحفص حتف متي .**PPTP مداخ < VPN** رتخأ ،ةدعاسملا نيوكتلا ةادأ مادختساب .1 ةوطخلا *مداخ PPTP*:

. P**PTP Server** enable رايتخالاا ةناخ ددح ،*PPTP نيوكت مسق* تحت .2 ةوطخلا

| PPTP Server                     |                   |
|---------------------------------|-------------------|
| PPTP Configuration              |                   |
| PPTP Server:                    |                   |
| IP Address for PPTP Server: 10  | 0.0.1             |
| IP Address for PPTP Clients: 10 | 0 . 0 . 10 - 14   |
| MPPE Encryption:                | I Enable          |
| PPTP User Account Table         |                   |
| No. Enable                      | Username Password |
| No data to display              |                   |
| Add Row Edit                    | Delete Import     |
| Save Cancel                     |                   |

#### .RV130W وأ RV130 لاا نم ناونع lan لا ،لاجم *لدان PPTP ل ناونعل*ا يف تلخد .3 ةوطخلا

| PTP Server                                    |
|-----------------------------------------------|
| PPTP Configuration                            |
| PPTP Server:  C Enable                        |
| IP Address for PPTP Server: 10 . 0 . 1        |
| IP Address for PPTP Clients: 10 . 0 . 10 - 14 |
| MPPE Encryption: 🛛 Enable                     |
| PPTP User Account Table                       |
| No. Enable Username Password                  |
| No data to display                            |
| Add Row Edit Delete Import                    |
| Save Cancel                                   |

#### ەنييعت متيس يذلا IP ناونع قاطن لخدأ ،*PPTP ءالمعل IP ناونع* لقح يف .4 ةوطخلا .نيمدختسملل

| PPTP Server                  |                   |
|------------------------------|-------------------|
| PPTP Configuration           |                   |
| PPTP Server:                 | Enable            |
| IP Address for PPTP Server:  | 10 . 0 . 0 . 1    |
| IP Address for PPTP Clients: | 10 . 0 . 10 - 14  |
| MPPE Encryption:             | Enable            |
| PPTP User Account Table      |                   |
| No. Enable                   | Username Password |
| No data to display           |                   |
| Add Row Edit                 | Delete            |
| Save Cancel                  |                   |

ىلا ةطقن نم تاطابترا ريفشتل MPPE ريفشتل **نيكمت** رايتخالا ةناخ ددح .5 ةوطخلا لوكوتورب مزح ريفشتب Microsoft Point-to-Point Encryption (MPPE) موقت ال .ةطقن طغض ةيمزراوخ اضيأ مدختست لب ،بسحف (PPP) ةطقن ىلا ةطقن نم لاصتالا ال .ةنمازتملا ةددعتملا تالاصتالا معد لجأ نم يددرتلا قاطنلا مادختسا نيسرحتل PPTP.

| PPTP Server                  |                     |
|------------------------------|---------------------|
| PPTP Configuration           |                     |
| PPTP Server:                 | ✓ Enable            |
| IP Address for PPTP Server:  | 10 . 0 . 1          |
| IP Address for PPTP Clients: | 10 . 0 . 10 - 14    |
| MPPE Encryption:             | Enable              |
| PPTP User Account Table      |                     |
| No. Enable                   | e Username Password |
| No data to display           |                     |
| Add Row Edit                 | Delete Import       |
| Save Cancel                  |                     |

### ددجلا PPTP VPN يمدختسم ةفاضإ

ةحفص حتف متي .**PPTP مداخ < VPN** رتخأ ،ةدعاسملا نيوكتلا ةادأ مادختساب .1 ةوطخلا *PPTP مداخ* 

| PPTP Server                  |                     |
|------------------------------|---------------------|
| PPTP Configuration           |                     |
| PPTP Server:                 | ✓ Enable            |
| IP Address for PPTP Server:  | 10 . 0 . 1          |
| IP Address for PPTP Clients: | 10 . 0 . 10 - 14    |
| MPPE Encryption:             | ✓ Enable            |
| PPTP User Account Table      |                     |
| No. Enabl                    | e Username Password |
| No data to display           |                     |
| Add Row Edit                 | Delete Import       |
| Save Cancel                  |                     |

#### .**فص ةفاضإ** قوف رقنا ،*PPTP مدختسم باسح لودج* يف .2 ةوطخلا

| PPTP Server                  |                     |
|------------------------------|---------------------|
| PPTP Configuration           |                     |
| PPTP Server:                 | ✓ Enable            |
| IP Address for PPTP Server:  | 10 . 0 . 1          |
| IP Address for PPTP Clients: | 10 . 0 . 10 - 14    |
| MPPE Encryption:             | ✓ Enable            |
| PPTP User Account Table      |                     |
| No. Enable                   | e Username Password |
| No data to display           |                     |
| Add Row Edit                 | Delete Import       |
| Save Cancel                  |                     |

ديدجلا مدختسملا باسحل **نيكمت** رايتخالاا ةناخ ددح .3 ةوطخلا.

| PPTP Server                    |                     |
|--------------------------------|---------------------|
| PPTP Configuration             |                     |
| PPTP Server:                   | ✓ Enable            |
| IP Address for PPTP Server:    | 10 . 0 . 1          |
| IP Address for PPTP Clients:   | 10 . 0 . 10 - 14    |
| MPPE Encryption:               | C Enable            |
| You must save before you can e | dit or delete.      |
| PPTP User Account Table        |                     |
| No. Enabl                      | e Username Password |
| 1                              | cisco .             |
| Add Row Edit                   | Delete Import       |
| Save Cancel                    |                     |

### يف مدختسملل رورم ةملك لخدأو ،*مدختسملا مسا*لقح يف مدختسم مسا لخدأ .4 ةوطخلا *رورملا ةملك* لقح.

| PPTP Server                    |                     |
|--------------------------------|---------------------|
| PPTP Configuration             |                     |
| PPTP Server:                   | ✓ Enable            |
| IP Address for PPTP Server:    | 10 . 0 . 1          |
| IP Address for PPTP Clients:   | 10 . 0 . 10 - 14    |
| MPPE Encryption:               | C Enable            |
| You must save before you can e | dit or delete.      |
| PPTP User Account Table        |                     |
| No. Enabl                      | e Username Password |
| 1                              | cisco .             |
| Add Row Edit                   | Delete Import       |
| Save Cancel                    |                     |

ةيفاضإ نيمدختسم تاباسح ةفاضإل 4 ىلإ 2 نم تاوطخلا ررك **:ةظحالم**.

تارييغتلا قيبطتل **ظفح** قوف رقنا .5 ةوطخلا.

| PPTP Server                    |                     |
|--------------------------------|---------------------|
| PPTP Configuration             |                     |
| PPTP Server:                   | ✓ Enable            |
| IP Address for PPTP Server:    | 10 . 0 . 1          |
| IP Address for PPTP Clients:   | 10 . 0 . 10 - 14    |
| MPPE Encryption:               | Enable              |
| You must save before you can e | dit or delete.      |
| PPTP User Account Table        |                     |
| No. Enable                     | e Username Password |
| 1 🔽                            | cisco .             |
| Add Row Edit                   | Delete Import       |
|                                |                     |
| Save Cancel                    |                     |

ةمجرتاا مذه لوح

تمجرت Cisco تايان تايانق تال نم قعومجم مادختساب دنتسمل اذه Cisco تمجرت ملاعل العامي عيمج يف نيم دختسمل لمعد يوتحم ميدقت لقيرشبل و امك ققيقد نوكت نل قيل قمجرت لضفاً نأ قظعالم يجرُي .قصاخل امهتغلب Cisco ياخت .فرتحم مجرتم اممدقي يتل القيفارت عال قمجرت اعم ل احل اوه يل إ أم اد عوجرل اب يصوُتو تامجرت الاذة ققد نع اهتي لوئسم Systems الما يا إ أم الا عنه يل الان الانتيام الال الانتيال الانت الما